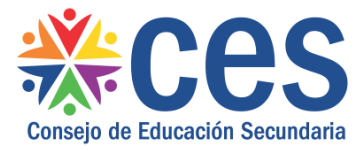

## ¿Cómo importar contenido desde Moodle a CREA?

- 1- Descargar el contenido de Moodle, el formato del archivo será extensión mbz o zip
- 2- Entrar en CREA, e ir al curso en el que cual queremos importar el archivo. Hacer click en "*Recursos*":

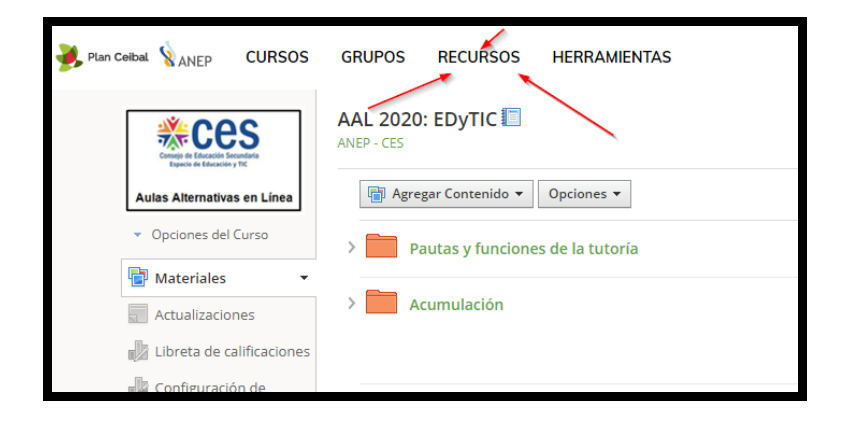

3- Ir a la flecha de "Agregar colecciones" y seleccionar "Importar":

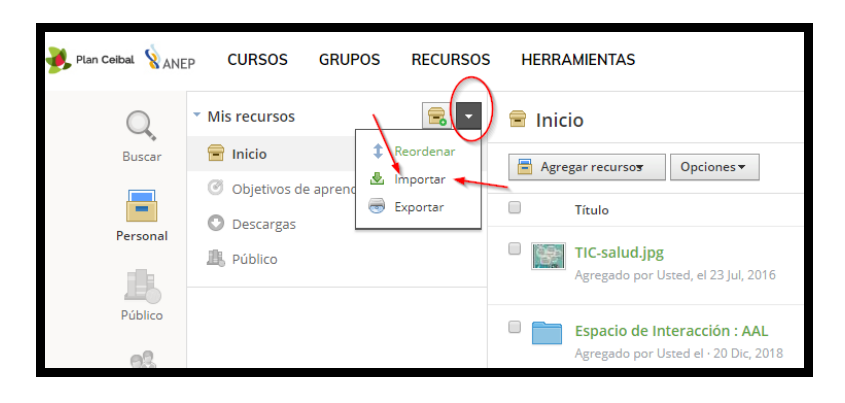

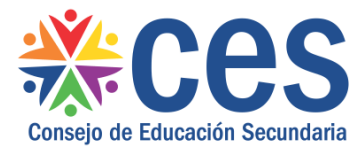

4- Se despliega la siguiente ventana y debemos seleccionar las opciones que se presentan en cada item:

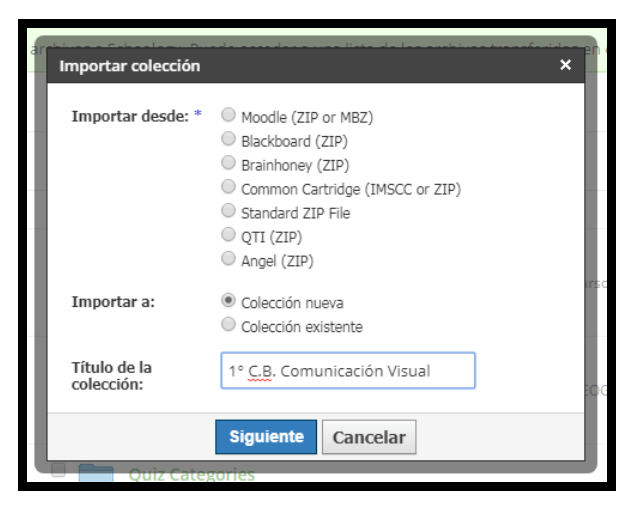

5- Hacer click en "Siguiente":

| Importar colección      | n in the second second se |
|-------------------------|----------------------------------------------------------------------------------------------------|
| Importar desde: *       | <ul> <li>Moodle (ZIP or MBZ)</li> <li>Blackboard (ZIP)</li> <li>Brainhoney (ZIP)</li> <li>Common Cartridge (IMSCC or ZIP)</li> <li>Standard ZIP File</li> <li>QTI (ZIP)</li> <li>Angel (ZIP)</li> </ul>                                                                                                    |
| Importar a:             | <ul> <li>Colección nueva</li> <li>Colección existente</li> </ul>                                                                                                    |
| Título de la colección: | 1° C.B. Comunicación Visual                                                                                                    |
|                         | Siguiente Cancelar                                                                                                    |

6- Se despliega la siguiente ventana y debemos seleccionar el archivo que tenemos ya descargado de Moodle:

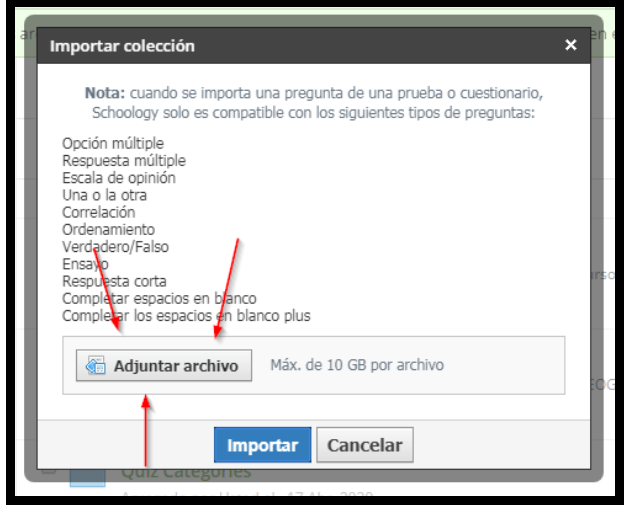

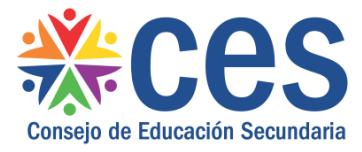

7- Luego de que el archivo suba por completo, hacer click en "Importar":

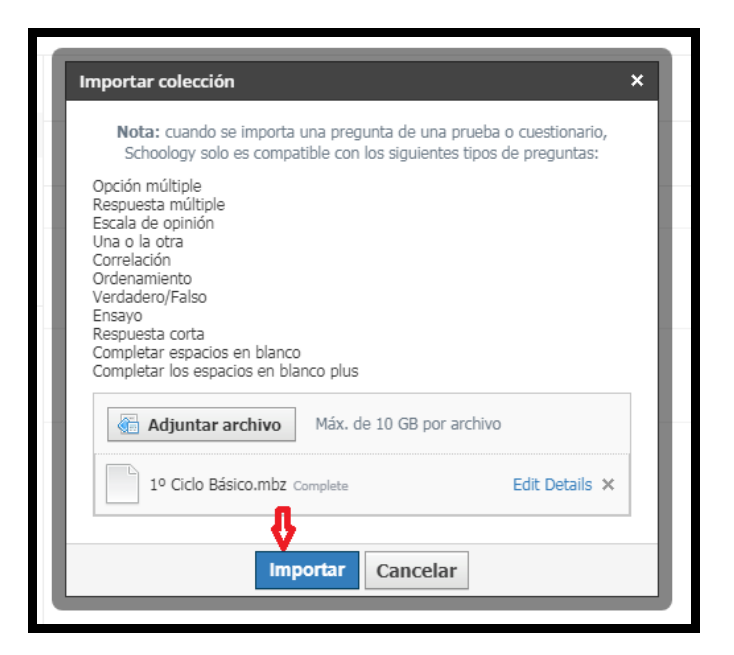

8- El archivo importado podrá visualizarse en Recursos:

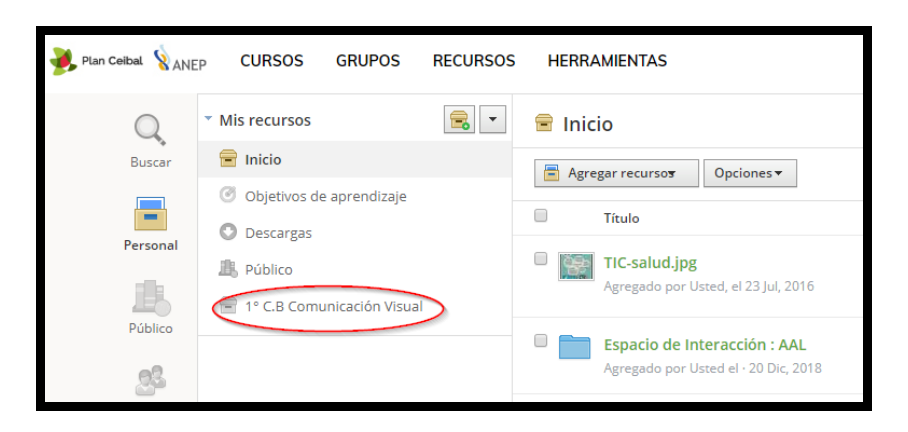

## Elisa Calle

Coordinadora de Aulas Alternativas en Línea elisa.calle@ces.edu.uy